V1-2024.09.19

## SOLUÇÃO PARA VAREJO AUTÔNOMO

1

# Automação Azen Tech - Manual de Instruções

## Introdução

 Introdução ao equipamento e seu propósito: O projeto é voltado para a automação de lojas autônomas, permitindo o acionamento remoto de até quatro dispositivos por meio de relés. O sistema possui indicadores visuais e sonoros para sinalizar o estado da conexão e a execução dos comandos. O objetivo principal deste projeto é oferecer uma solução simples e eficiente para a automação de dispositivos elétricos, permitindo que usuários controlem remotamente os acessos às portas e geladeiras. A utilização do protocolo MQTT proporciona uma comunicação eficaz e segura, permitindo o controle remoto através de um aplicativo.

## • Índice:

| Tópico:                                                   | Página: |
|-----------------------------------------------------------|---------|
| Introdução ao equipamento e seu propósito                 | 1       |
| Avisos e precauções de segurança                          | 2       |
| Visão geral do equipamento                                | 2       |
| Incluso no kit – Conteúdo                                 | 3       |
| Diagramas e imagens ilustrativas                          | 4       |
| Requisitos de instalação                                  | 4       |
| Ferramentas e materiais necessários                       | 4       |
| Instruções passo a passo para montagem e instalação       | 4       |
| Modos de operação                                         | 8       |
| Programação de manutenção preventiva                      | 8       |
| Lista de peças de reposição recomendadas                  | 8       |
| Problemas comuns e soluções                               | 9       |
| Informações de contato para suporte técnico               | 9       |
| Dimensões e peso                                          | 9       |
| Requisitos elétricos e mecânicos                          | 9       |
| Acesso à Internet                                         | 9       |
| Dados enviados pela Automação                             | 10      |
| Dados recebidos pela Automação                            | 10      |
| Detalhes da garantia                                      | 10      |
| Procedimentos para acionar a garantia                     | 10      |
| Informações sobre serviços de pós-venda e suporte técnico | 10      |

V1-2024.09.19

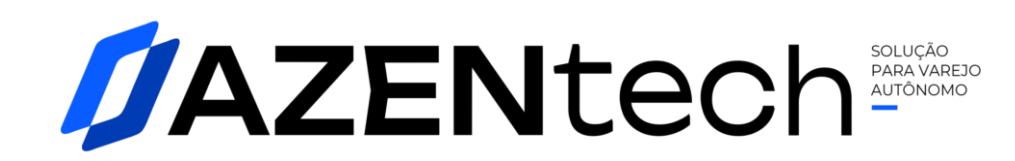

### Informações de Segurança $\rightarrow$

Avisos e precauções de segurança: A Automação Azen Tech deve ser conectada a uma fonte de alimentação AC/DC (5V – 2A – 10W) através do conector P4 (*imagem 1*). A tomada que energiza a fonte deve ser ligada a uma corrente elétrica de 100/240V AC – 50/60Hz. Os 4 relés na parte traseira da Automação funcionam como INTERRUPTORES para acionar ou interromper os dispositivos que controlam as portas. Cada relé tem dois pontos de conexão: o ponto central deve receber a fase do dispositivo (fechadura/eletroímã) a ser controlado, e o primeiro ponto de conexão será o retorno do dispositivo (fechadura/eletroímã) a ser controlado (*imagem 2*). Não exceder as seguintes especificações a serem ligadas nas portas (relés): Suporta: 10A – 28 a 30VDC e/ou 125 a 250VAC.

## Descrição do Equipamento →

- Visão geral do equipamento:
  - Frontal:
    - LEDs:
      - Verde: sinaliza que o equipamento está ligado e em operação.

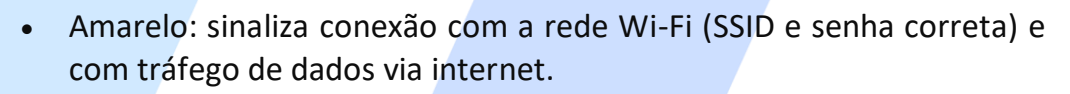

 Vermelho: sinaliza conexão com o servidor MQTT, responsável por envio e recebimento de requisições para as interações com os usuários.

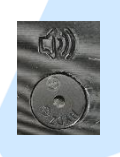

- Buzzer: emite um som quando a automação recebe um comando e uma porta / relé é disparado. Quando o botão de reset é acionado por mais de 10 segundos, o buzzer dispara 5 alertas sonoros.
- Botão liga/desliga: liga ou desliga a Automação, desde que esteja devidamente conectada à fonte e com corrente elétrica.

### Traseira:

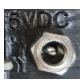

- Conector P4 Fêmea: para a fonte de alimentação AC/DC (5V 2A 10W OUT).
- Conexão antena: para conectar a antena SMA Wi-Fi 2.4GHz.

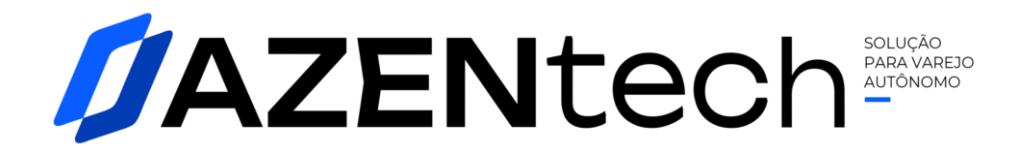

- Reset Wi-Fi: botão para resetar as configurações da rede Wi-Fi. Segurar por mais de 10 segundos para limpar as configurações, acompanhado de um aviso sonoro de 5 bipes.
  - 4 Portas (relés):
    - Porta 1 (relé fechado): controla travas acionadas por pulsos elétricos.
      Emite um pulso elétrico de 200 milissegundos. Exemplos de Fechaduras elétricas que podem ser ligados a essa porta:

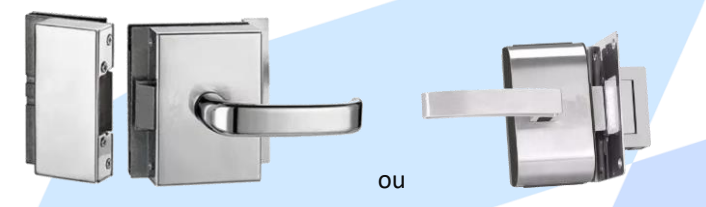

 Portas 2, 3 e 4 (relés abertos): controlam eletroímãs. As portas cortam a energia dos relés por 7 segundos quando acionadas. Exemplo de Eletroímã que podem ser ligados a essas portas:

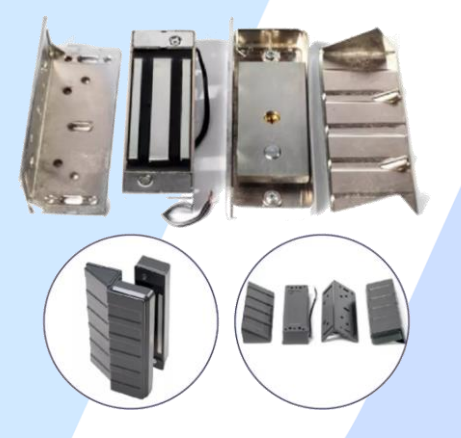

## Incluso no Kit $\rightarrow$

- Conteúdo:
  - Equipamento de Automação Azen Tech.
  - Fonte de alimentação AC/DC (5V 2A 10W).
  - Antena SMA Wi-Fi 2.4GHz.

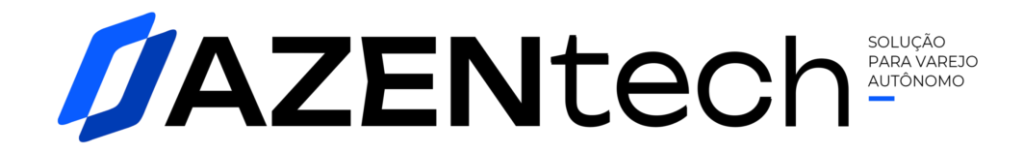

- Diagramas e imagens ilustrativas:
  - Imagem 1: Conector P4 da fonte de alimentação AC/DC.

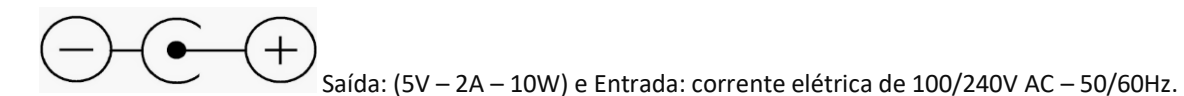

 Imagem 2: Exemplo das ligações dos dispositivos a serem feitas nas portas(relés) da Automação Azen Tech. O ponto central deve receber a fase do dispositivo (fechadura/eletroímã) a ser controlado, e o primeiro ponto de conexão será o retorno do dispositivo (fechadura/eletroímã) a ser controlado.

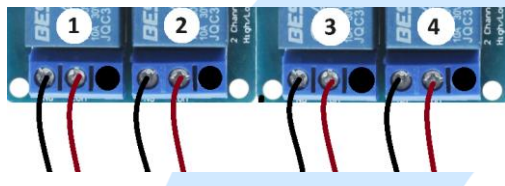

Suporta: 10A – 28 a 30VDC e/ou 125 a 250VAC

#### Instalação →

- Requisitos de instalação:
  - Proteja a Automação Azen Tech de terceiros.
  - A alimentação é feita através de uma fonte de alimentação AC/DC (5V 2A 10W).
    A tomada deve ser ligada a 100/240V AC 50/60Hz.
  - <u>Recomenda-se o uso de um No-Break para evitar quedas de energia</u>. Ligar no No-Break a fonte da Automação, a fonte dos dispositivos (fechaduras / eletroímãs) e o roteador/modem de internet.
- Ferramentas e materiais necessários: Chave Philips e/ou Fenda pequena.
- Instruções passo a passo para montagem e instalação:
  - 1. Conecte a antena SMA Wi-Fi 2.4GHz ao equipamento de automação.
  - 2. Instale a fechadura elétrica e os eletroímãs (conexões e fontes de alimentação não fazem parte do kit de automação da Azen Tech). Consulte um profissional para instalações elétricas.
  - 3. Ligue de forma individual cada um dos dispositivos nas portas (relés) da Automação Azen Tech.
    - a. Porta 1: Destinada a fechaduras elétricas com aberturas por pulso.

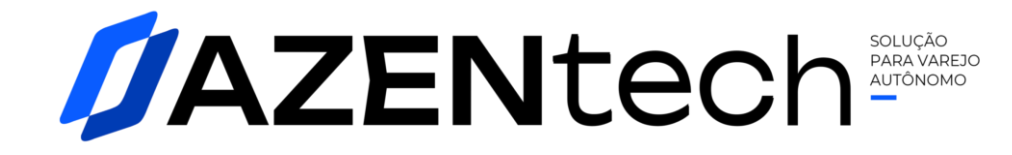

b. Portas 2, 3 e 4: Destinadas a eletroímãs.

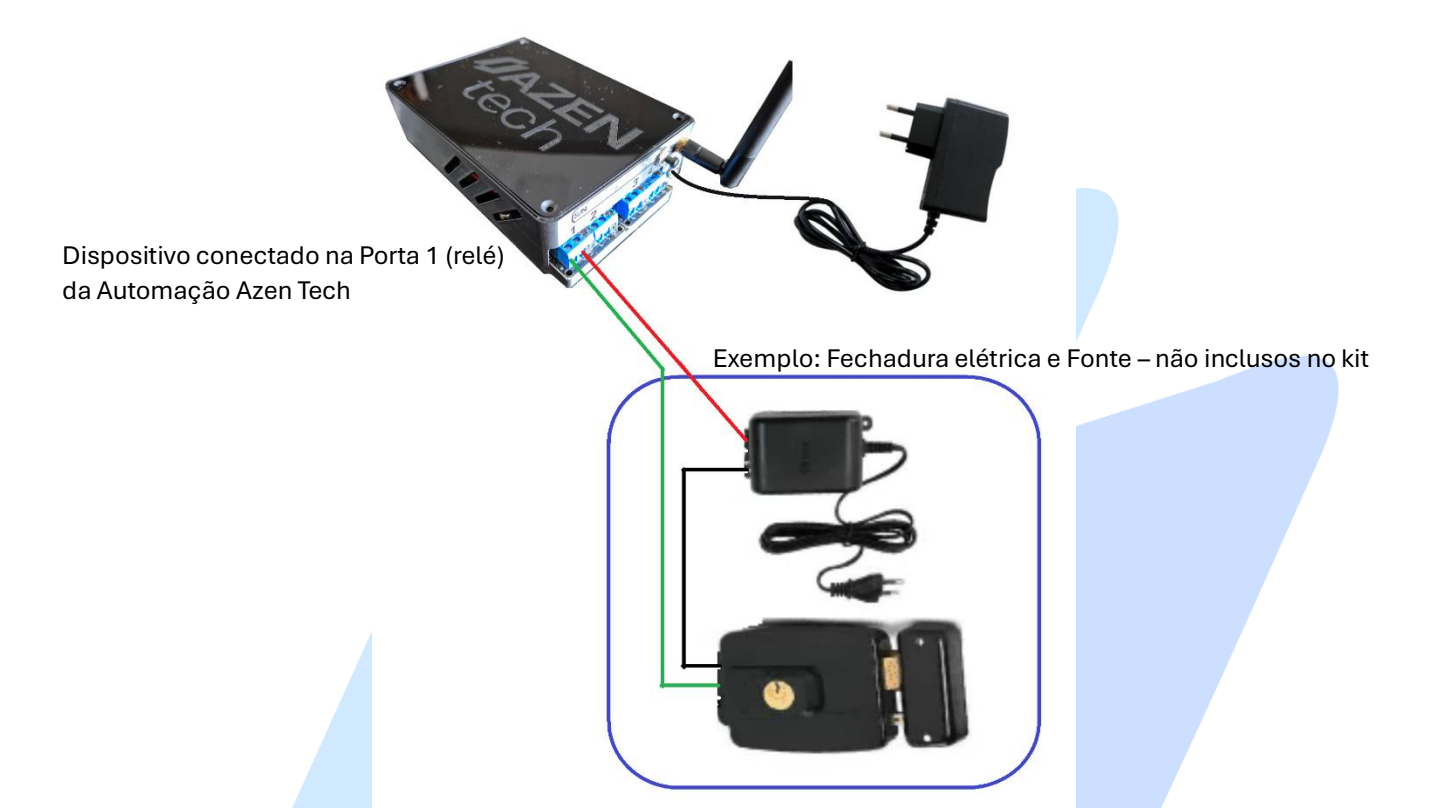

- 4. As conexões nas portas devem ser de forma individual, e um dispositivo para cada porta. Ligue o fio fase do dispositivo sempre na conexão central da porta, e a primeira conexão ao segundo fio retorno ao dispositivo.
- 5. Conecte a fonte de alimentação da Automação Azen Tech e ligue à rede elétrica.
- 6. Ligue a Automação Azen Tech usando o interruptor na parte frontal do equipamento.
- 7. Primeiro uso ou Rede Wi-Fi resetada:
  - a. O LED verde deve acender, informando que o equipamento está em funcionamento, os LEDs amarelo e vermelho estarão apagados.
  - b. LED amarelo apagado significa que a rede Wi-Fi deve ser configurada.
    - Não sendo o primeiro uso do equipamento e a rede Wi-Fi configurada, os três leds acenderão.

#### Para configurar a rede Wi-Fi (itens 8 ~ 14):

8. Usando um dispositivo com conexão ao Wi-Fi, procure pela rede: <u>Conf\_AZEN\_192.168.4.1</u>, clique na rede SSID informada.

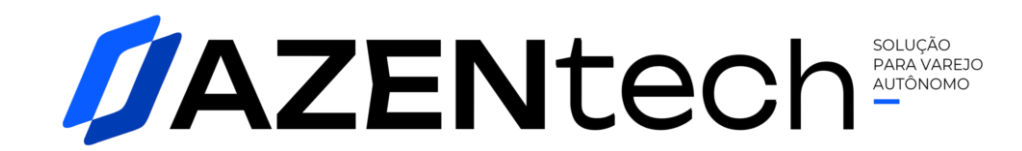

|         | Wi-Fi                                            |
|---------|--------------------------------------------------|
| Ativa   | do 💽                                             |
| Rede at | ual                                              |
|         | Xavier's AP<br>Conectada                         |
| Redes d | isponíveis                                       |
|         | Conf_AZEN_192.168.4.1<br>Internet não disponível |
| ((;0    | P33                                              |
|         | AP 21                                            |
| Det     | alhes   Concluído                                |

9. Assim que o dispositivo se <u>conectar</u> à rede SSID **Conf\_AZEN\_192.168.4.1**, abra um navegador de internet e digite o endereço: <u>192.168.4.1</u>.

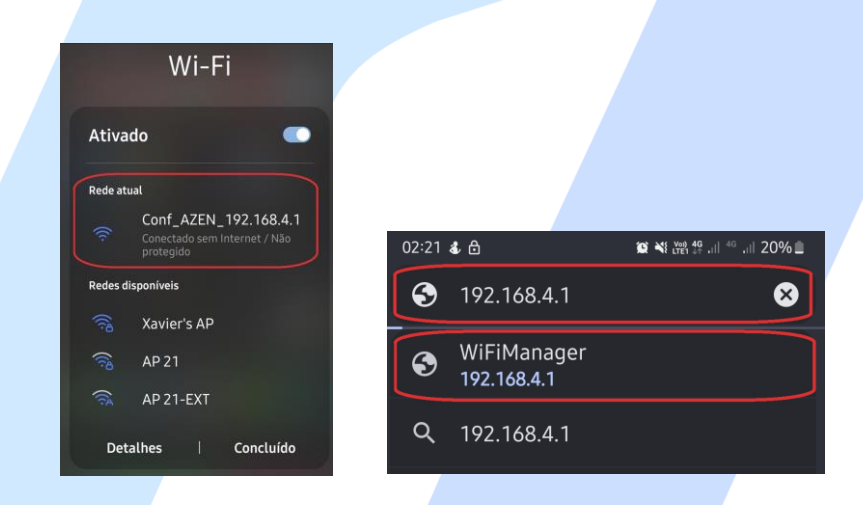

10. Caso seu dispositivo emita mensagens solicitando confiar na rede SSID e sempre conectar, confirme as duas mensagens.

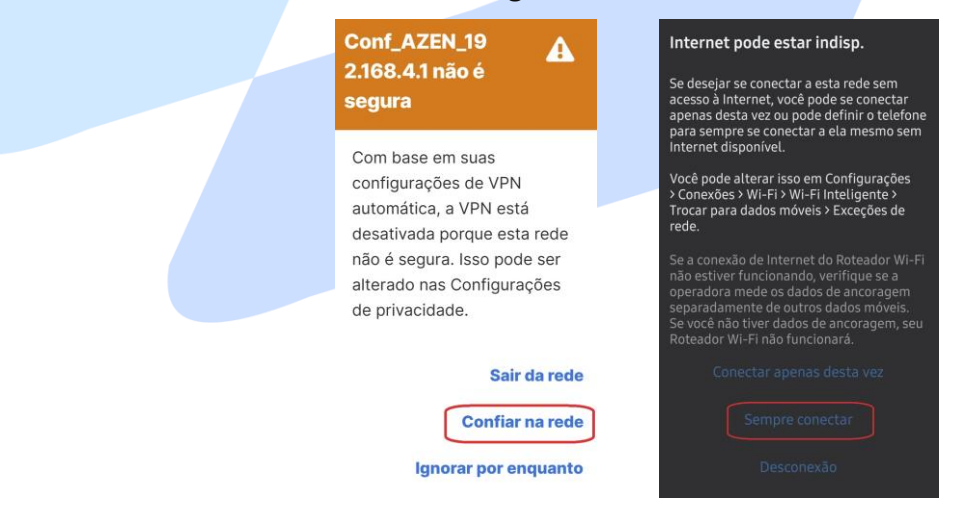

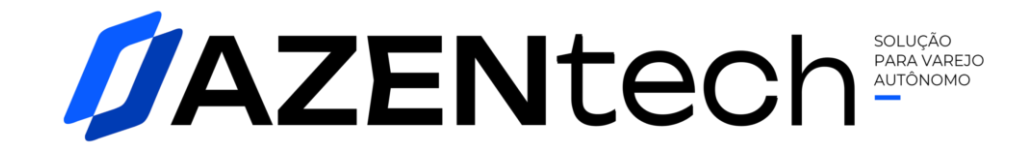

11. Com a tela do WiFiManager no dispositivo, clique em Configure WiFi.

| I                                            | ⚠ ▲ 192.168.4.1 + ①                                               | :                            |
|----------------------------------------------|-------------------------------------------------------------------|------------------------------|
|                                              | WiFiManager                                                       |                              |
|                                              | Conf_AZEN_192.168.4.1                                             |                              |
|                                              | Configure WiFi                                                    |                              |
|                                              | Info                                                              |                              |
|                                              | Exit                                                              |                              |
|                                              |                                                                   |                              |
|                                              | Update                                                            |                              |
|                                              | No AP set                                                         |                              |
| 12. Selecione o SSID que possui <u>inter</u> | net disponível, digi                                              | te a senha e clique em Save. |
|                                              | ☆ ▲ 192.168.4.1/wifi + ①                                          |                              |
|                                              | AP 21-EXT                                                         |                              |
|                                              | △ ▲ 192.168.4.1/wifi + ①<br>Emponyo_co<br>AP 21-EXT ▲ di<br>AD 37 |                              |

lار. و

ان ۾

ان ک

الر ہ

|                              | Password                                                                                            |    |
|------------------------------|----------------------------------------------------------------------------------------------------|----|
|                              |                                                                                                    |    |
|                              | Show Password                                                                                       |    |
|                              | Save                                                                                                |    |
|                              | Refresh                                                                                             |    |
|                              | No AP set                                                                                           | r. |
| 13. Na conclusão aparecerá a | a mensagem: Saving Credentials.                                                                     |    |
|                              | ▲ 192.168.4.1/wifi + ① :                                                                            |    |
|                              |                                                                                                    |    |
|                              | Saving Credentials<br>Trying to connect ESP to network.<br>If it fails reconnect to AP to try again |    |
|                              |                                                                                                    |    |

Aline

SSID Xavier's AP

Wi fi casa

AP02\_2G

[LG\_Wall-Mount A/C]5d4d

14. Reinicie a Automação Azen Tech manualmente. Desligue e ligue o equipamento →

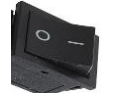

15. Ao ser religado, o dispositivo deve acender os LEDs verde, amarelo (sucesso na conexão com o SSID informado) e vermelho (conexão com o servidor de MQTT – responsável pela interação dos usuários com a loja).

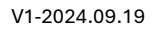

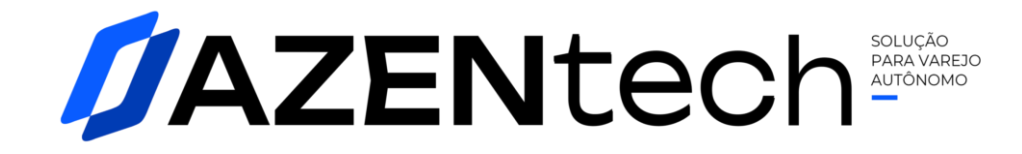

- 16. Caso o LED vermelho não acenda, entre em contato com o suporte: suporte@azentech.com.br.
- 17. Na parte superior da Automação Azen Tech, há dois QR Codes, um com o manual de instalação e outro com informações técnicas sobre o equipamento.
- 18. Leia o QR Code com as informações técnicas e identifique o Número Serial (S\_N) e o MAC Address de seu equipamento.
- 19. Com o Número Serial e MAC Address em mãos, acesse o Dashboard da Azen Tech com seu login e senha (individual e particular serão enviados pela equipe da Azen Tech), procure pela aba Cadastro Portas.
- 20. Na página de cadastro das portas, localize seu equipamento pelo Número Serial / MAC Address. Todos os equipamentos adquiridos serão listados nesta tela.
- 21. Basta definir para qual loja cada equipamento será destinado, além de designar a ação que cada porta (relé) irá realizar. Exemplo: porta/libera compra, validação de maioridade, etc..
- 22. Por fim, a Automação Azen Tech está pronta para uso.

## Operação →

 Modos de operação: Após a instalação, configuração da rede Wi-Fi, e registro no dashboard, os usuários podem controlar os dispositivos lendo os QR Codes nas lojas e/ou geladeiras.

## Manutenção →

- **Programação de manutenção preventiva**: Proteja a Automação Azen Tech de água e umidade. Mantenha em um ambiente ventilado e protegido.
- Lista de peças de reposição recomendadas: Utilize apenas a fonte de alimentação especificada. Para problemas, contate a equipe técnica da Azen Tech.

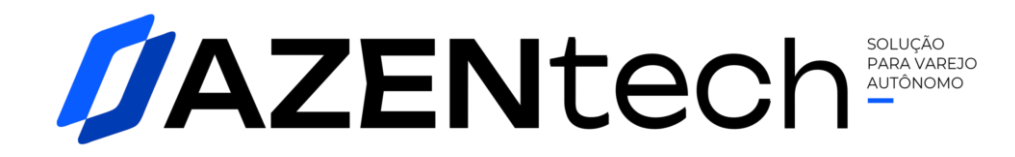

#### Solução de Problemas →

- Problemas comuns e soluções:
  - LED verde desligado: Verifique a fonte de alimentação.
  - LED amarelo desligado: Verifique a conexão Wi-Fi. Reinicie ou resete as configurações de Wi-Fi. Para resetar segure por mais de 10 segundos o botão na parte traseira do equipamento para limpar as configurações, acompanhado de um aviso sonoro de 5 bipes.
  - **LED vermelho desligado**: Verifique a conexão com o servidor MQTT. Contate o suporte técnico.
- Informações de contato para suporte técnico: suporte@azentech.com.br

#### Especificações Técnicas $\rightarrow$

- Dimensões e peso: 105 mm L x 190 mm C x (38 mm antena na horizontal e/ou 110 mm antena na vertical) A 240 gramas.
- Requisitos elétricos e mecânicos: Utilize apenas a fonte especificada. Cuidados com as ligações dos dispositivos para evitar curtos-circuitos. Atenção, as portas (relés) tem a funcionalidade de Interruptores.

#### Acesso à Internet →

Para garantir o correto funcionamento da Automação Azen Tech, é imprescindível que o equipamento esteja conectado a uma rede com acesso à internet. O endereço MAC do dispositivo deve estar liberado na rede, permitindo que ele se conecte sem restrições aos seguintes domínios e subpastas:

- azentech.clouderp.com.br
- azentech.com.br
- www.azentech.com.br
- www.google.com
- www.improx.com.br

Certifique-se de que esses domínios estejam acessíveis para que o equipamento possa realizar atualizações, comunicação com o servidor MQTT, e acessar informações adicionais necessárias para o correto funcionamento da automação.

V1-2024.09.19

## Transferência de Dados →

## Dados Enviados pela Automação:

## • Pacote de informações:

- SSID – Service Set Identifier (Identificador de Conjunto de Serviços): Nome da rede Wi-Fi à qual o sistema está conectado.

MAZENtech Solução ALTÔNOMO

- IP – Internet Protocol (Protocolo de Internet): Endereço IP atribuído ao dispositivo.

- RSSI – Received Signal Strength Indication (Indicador de Intensidade do Sinal Recebido): Medida da qualidade do sinal Wi-Fi.

- Ping (Latência) – Packet Internet Groper (Medidor de Pacote de Internet): Tempo de resposta da rede, em milissegundos.

- Host – Hostname (Nome do Host): Nome do dispositivo na rede.

- MAC – MAC Address (Endereço MAC): Identificador único atribuído à placa ESP32.

- Link – URL e Porta: Link para o arquivo JSON/TXT contendo a URL e a porta do servidor MQTT.

- ON – Online: Tempo de atividade do sistema.

- Rbt – Reboot: Tempo restante para reinicialização automática do sistema e limpeza de memória.

### • Status da automação:

- ON: Envio de sinal para o Dash informando se a automação está on-line enviando e recebendo dados.

### • Acionamento de relés/portas:

- P1, P2, P3 e P4: Envio de sinal para o Dash/APP informando se algum dos relés/portas foi acionado.

- R: Envio de sinal para o Dash/APP informando se a automação recebeu o comando para reinicializar.

### Dados Recebidos pela Automação:

- Códigos para acionar portas/relés da automação e reinicialização.

## Garantia e Serviços →

- Detalhes da garantia: 90 dias de garantia. O lacre adesivo não pode ser violado. A abertura do equipamento sem autorização formal, danos por instalação inadequada ou uso de fontes de alimentação não especificadas anulam a garantia. Consulte um profissional para instalações elétricas.
- Procedimentos para acionar a garantia: Contate suporte@azentech.com.br
- Informações sobre serviços de pós-venda e suporte técnico: Contate suporte@azentech.com.br